POCKOST SAS 1 rue Patrick Depailler 63000 Clermont-Ferrand w: https://www.pockost.com e: support@pockost.com t: 04 44 05 04 00

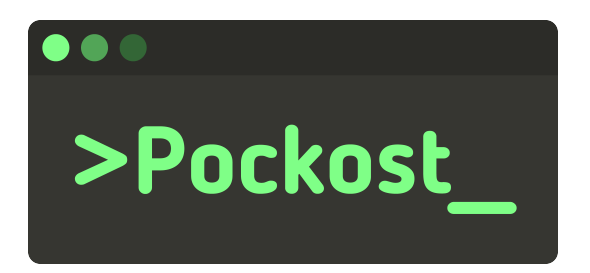

# Création d'un nouveau compte

pour Google Workspace

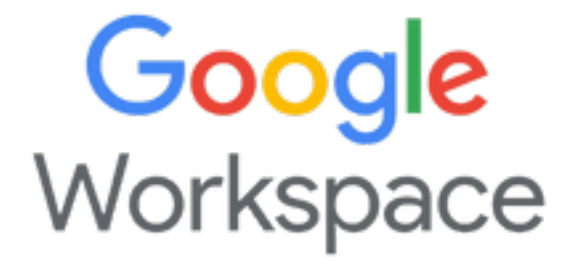

# Table des matières

| ntroduction               |   |  |  |  |
|---------------------------|---|--|--|--|
| Présentation              | 2 |  |  |  |
| Prérequis                 | 2 |  |  |  |
| Procédure                 | 2 |  |  |  |
| Erreurs possibles         | 4 |  |  |  |
| Pas de licence disponible | 4 |  |  |  |
| Historique du document    | 6 |  |  |  |

## Introduction

Cette procédure vous guidera dans la création d'un nouveau compte utilisateur sur *Google Works- pace*.

### Présentation

Sur **Google Workspace** chaque utilisateur a un compte. Celui-ci lui permet d'avoir accès à l'ensemble des applications proposées comme *Google Drive*, *Gmail*, *Google Doc*, ...

### Prérequis

Voici la liste des éléments nécessaire pour pouvoir suivre cette procédure :

- Compte Google Workspace avec le rôle Administrateur des comptes utilisateur
- Avoir une licence libre ou la permission Gestion des licences

# Procédure

- 1. Connectez-vous sur la console d'administration de *Google Workspace* via https://admin.google.com/
- 2. Dans le menu latéral rendez-vous dans l'onglet Utilisateurs

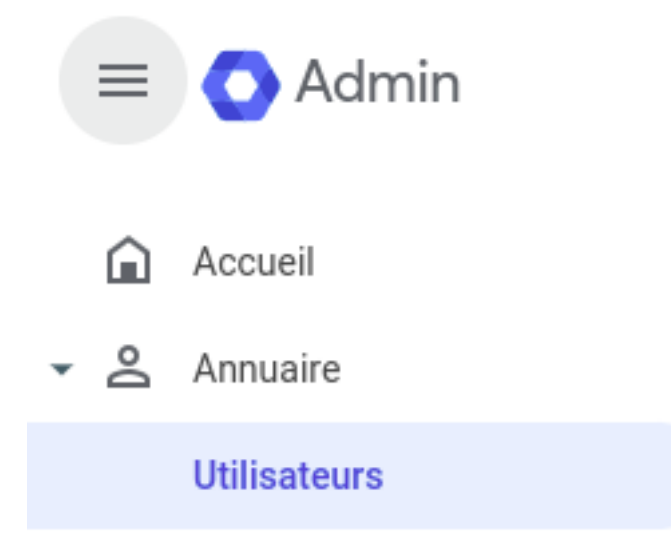

Figure 1: Accès à la page d'administration des utilisateurs

3. Cliquer sur Ajouter un nouvel utilisateur dans le bandeau supérieur

| Utilisateurs   Affichage de tous les utilisateu | urs Ajouter un nouve | l utilisateur | Mettre à jour les utilisateurs de manière grou | Télécharger les comptes utilisate | Plus d'options 💌 |
|-------------------------------------------------|----------------------|---------------|------------------------------------------------|-----------------------------------|------------------|
| + Ajouter un filtre                             |                      |               |                                                |                                   |                  |
| Nom ↑                                           | E-mail               | État          | Dernière connexion                             | Utilisation de la messagerie      | I                |
| - ····                                          |                      |               |                                                |                                   |                  |

Figure 2: Bandeau supérieur, Ajouter un nouvel utilisateur

- 4. Un nouveau formulaire vous sera présenté. Il convient d'entrer les informations du nouvel utilisateur. A savoir :
- Prénom
- Nom
- Adresse email souhaitée (Champs Adresse e-mail principale)
- (Optionnelle) Adresse email où envoyer les instructions de connexion initiales (Champs Adresse e-mail secondaire)
- (Optionnelle) Numéro de téléphone
- 5. Cliquer ensuite sur Ajouter un nouvel utilisateur

| Prénom *                                                                                                    | Nom *               |  |
|----------------------------------------------------------------------------------------------------|---------------------|--|
| Adresse e-mail principale *                                                                                          | 0                   |  |
| Adresse e-mail de connexion de l'utilisateur                                                                         |                     |  |
| Adresse e-mail secondaire                                                                                            | Numéro de téléphone |  |
| Adresse e-mail (personnelle, par exemple) où vous enverrez les instructions de première<br>connexion à l'utilisateur |                     |  |
| Gérer le mot de passe, l'unité organisationnelle et la photo de profil de l'util                                     | isateur 🗸           |  |
|                                                                                                    |                     |  |

Figure 3: Formulaire de création d'utilisateur

6. Envoyer les informations de connexion ou sauvegarder le mot de passe temporaire du compte pour le transmettre à l'utilisateur. Ce mot de passe ne sera plus affiché par la suite.

#### Création d'un nouveau compte

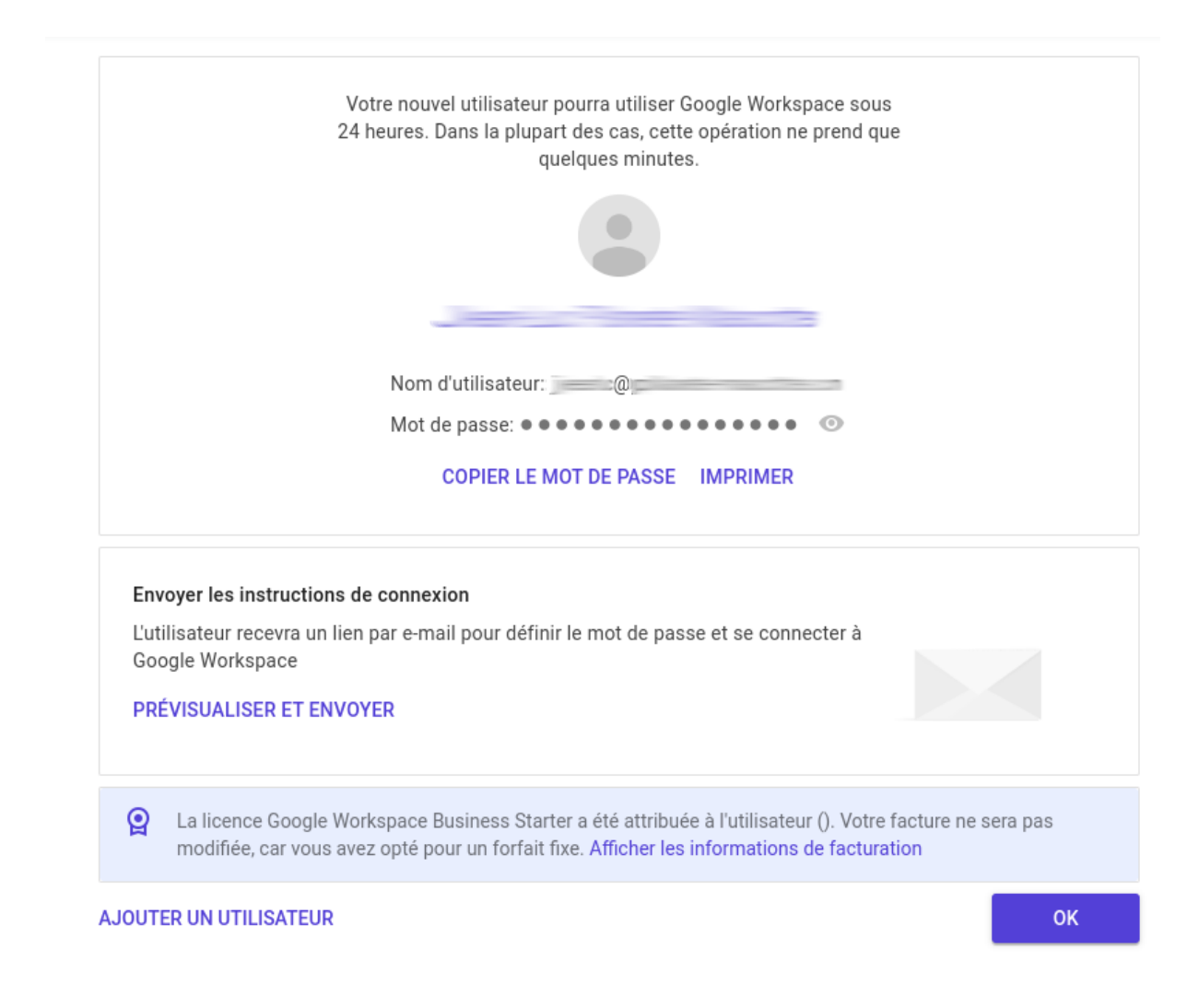

Figure 4: Récupération ou envoie des informations de connexion

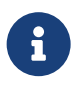

Ce mot de passe est un mot de passe temporaire. Lors de sa première connexion l'utilisateur sera invité à en créer un nouveau qui lui sera personnel

### **Erreurs possibles**

#### Pas de licence disponible

Si vous n'avez pas assez de licences libres sur votre compte *Google Workspace* il est possible qu'à la création d'un utilisateur vous rencontriez ce message d'erreur

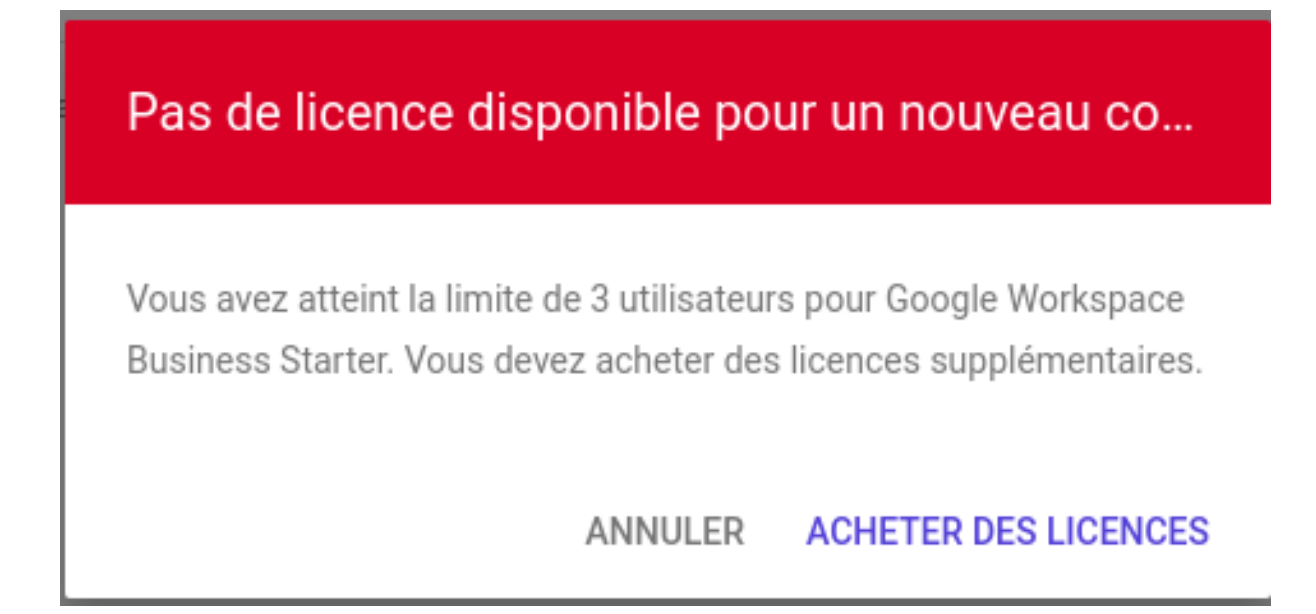

Figure 5: Pas de licence disponible

En cliquant sur le bouton Acheter des licences vous aurez la possibilité d'en acheter de nouvelles.

Comme le montre la capture d'écran suivante vous pouvez maintenant définir le nombre de nouvelle licences que vous souhaitez acheter.

#### Création d'un nouveau compte

#### Google Workspace Business Starter

| Forfait annuel (paiement au mois)                                                                                                    |                                                                                                    |
|----------------------------------------------------------------------------------------------------|----------------------------------------------------------------------------------------------------|
| Engagement de 12 moisobligatoire, frais applicables en cas<br>À partir du 25 août 2023, payez chaque mois en fonction du<br>Ajoutez utilisateurs si nécessaire, supprimez utilisateurs un<br>À l'échéance de votre contrat, votre abonnement sera renou | s de résillation anticipée (aucun remboursement pour le montant prépayé)<br>i nombre total de utilisateurs commandées au départ<br>iquement lorsque vous renouvelez le contrat<br>velé conformément aux paramètres de renouvellement que vous avez définis.                                                                                                    |
| ous benenciez a une remise sur le prix standard.                                                                                                    |                                                                                                    |
| Date                                                                                                    | Prix                                                                                                    |
| À partir du 25 août 2023                                                                                                    | 5,75 € EUR par utilisateur et par mois ( <del>6,90 € EUR</del> 16.67 % de remise)                                                                                                    |
| vjouter utilisateurs                                                                                                    | 5,75 € EUR Frais mensuels estimés pour d'autres utilisateurs<br>Facturation au prorata pour la durée restante de votre contrat : 25 août 2023 - 25 août 2024                                                                                                    |
| Autres utilisateurs 1                                                                                                    |                                                                                                    |
| itilisateurs actuels 3                                                                                                    |                                                                                                    |
| itilisateurs en tout 4                                                                                                    |                                                                                                    |
|                                                                                                    | Forfait annuel (paiement au mois)   Engagement de 12 moisobligatoire, frais applicables en cas   À partir du 25 août 2023, payez chaque mois en fonction du   Ajoutez utilisateurs si nécessaire, supprimez utilisateurs un   À l'échéance de votre contrat, votre abonnement sera renou   Yous bénéficiez d'une remise sur le prix standard.   Date   À partir du 25 août 2023   Ajouter utilisateurs   Ajouter utilisateurs   Autres utilisateurs   1   utilisateurs actuels 3   utilisateurs en tout 4 |

Toutes les éventuelles taxes ou remises applicables apparaitront sur votre facture mensuelle. Les prix s'entendent hors taxes et TVA applicables (variables selon les pays). En savoir plus En cliquant sur Continuer, vous acceptez les contrats Google Workspace, Supplemental Terms and Conditions for Google Workspace Free Trial et Google Workspace EECC Waiver. Nonobstant toute disposition contraire, les précédents achats de services Google Workspace sont également soumis aux conditions d'utilisation cl-dessus, qui remplacent les conditions d'utilisation précédemment établies entre le Client et Google.

CONTINUER

Figure 6: Achat de nouvelles licences

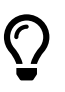

Toutes les licences d'un compte *Google Workspace* sont liées à un type particulier qui ne peut pas être modifié unitairement.

# Historique du document

| Date       | Version | Commentaire      |
|------------|---------|------------------|
| 28/08/2023 | v1.0    | Version initiale |